## **SUPPLIER RETURNS**

## Creating the return when the part is sent back to the supplier.

When the rep comes in to collect the parts for return we need to create a paper trail to ensure they don't get lost in transit and we can track returns we are waiting on from the supplier. The first step for this is to sell the parts back to the supplier so we know what returns we are waiting on. In Spares->POS add the parts to a retail sale as per normal. Create a sale with the parts as a positive figure like you would a normal counter sale. Hit F10 Continue and select the Supplier Return invoice type then click select supplier. You can put the original invoice number in Customer Order Number if you like.

| ain Chat Spares                  | Fiche Workshop Clock Units Contacts Phonebook Miner Business      | Setup           |                              |     | VERIFY: GOOD Mandurah<br>NEW C9 TO DOWNLOAD Wed 2 |
|----------------------------------|-------------------------------------------------------------------|-----------------|------------------------------|-----|---------------------------------------------------|
|                                  | a%                                                                | Point of S      | ale - Changing Parts to Sell |     |                                                   |
| oint of <u>S</u> ale             |                                                                   |                 |                              |     |                                                   |
| Irder <u>B</u> ook               | Part Number UOM Description                                       |                 | Loc Stk O                    |     | Price Disc                                        |
| Spare Parts                      | SM074-RBKT2 HUB REBUILD KI                                        |                 |                              | 2 2 |                                                   |
| Credit Note                      | R-PTLED0NR917 TAIL LIGHT RTE                                      | CH INTGRA LED I | - 1                          | 2 2 | \$99.95                                           |
| Supplier Returns                 | Point Of Sale - Complete                                          | 1               |                              |     |                                                   |
| Despatching                      | Chan 1 Curtarias Destinutar                                       |                 |                              |     |                                                   |
| Add Part                         | Step 1. Customer Particulars                                      |                 |                              |     |                                                   |
| Delete Part                      | Invoice Type Cash/Receipt Invoice Workshop Unit Unit Deal         |                 |                              |     |                                                   |
| Supe <u>R</u> sede               | Supplier Return                                                   |                 |                              |     |                                                   |
| Unsupercede                      | Change supplier to return parts to                                |                 |                              |     |                                                   |
| <ul> <li>Alternatives</li> </ul> |                                                                   |                 |                              |     |                                                   |
| Stocktak <u>E</u>                |                                                                   |                 |                              |     |                                                   |
| Ereeform Stocktake               |                                                                   |                 |                              |     |                                                   |
| Giftcards                        | Customer Codes Munches                                            |                 |                              |     |                                                   |
| Deposits                         | Eroinht Tracking:                                                 |                 |                              |     |                                                   |
| Layoys<br>7 - Recordes           | Enclate Marked                                                    |                 |                              |     |                                                   |
| Z . Barcodes                     | Freight Dispatching None Dispatching Required Excited Query       |                 |                              |     |                                                   |
| Orders                           | Invite Data: 279.22 / Deep Shin To Customer                       |                 |                              |     |                                                   |
| Reports                          | Worke Date. 27.0.20 V Drop Ship to customer                       |                 |                              |     |                                                   |
| Utilities                        | Send SMS On Receive Parts                                         |                 |                              |     |                                                   |
| oint of Sale                     |                                                                   |                 |                              |     |                                                   |
| rder Book                        | Next >>>                                                          |                 |                              |     |                                                   |
| pdate Price File                 | Esc Cancel F3: View/Modify Customer F8: Profit Info               |                 |                              |     |                                                   |
| upplier Returns                  | F2 Edit Discount F5:Notes F7 Set At Cost F9: Freight F10 Continue |                 |                              |     |                                                   |
| reaform Storietska               | Change supplier to return parts to                                |                 |                              |     |                                                   |
| Code: JC                         | DHNTTM                                                            | Current:        | \$-2,907.06                  |     |                                                   |
| JOHN TIT                         | MAN RACING                                                        | 30 Day:         | \$-3,822.87                  |     |                                                   |
| UNIT 3 / 4                       | 4 ENTERPRISE STREET                                               | 60 Day:         | \$-420.42                    |     |                                                   |
| CLEVELA                          | ND , 4163                                                         | 90 Day:         | \$0.00                       |     |                                                   |
| Ph:07 324                        | 5 7499                                                            | Total:          | \$-7,150.35                  |     |                                                   |
| Customer                         | Order Number: 30152688 30152542                                   |                 |                              |     |                                                   |
| Freight Tr                       | acking:                                                           |                 |                              |     |                                                   |

Click Next or F10 Continue and choose the option that says Create Supplier Credit Later. The tax invoice total should be the cost of the items we are returning.

| ant O Point C                                                                          | of Sale - Complete                 | X               |
|----------------------------------------------------------------------------------------|------------------------------------|-----------------|
| Step 2. To                                                                             | otals and figures                  |                 |
| Parts Supplied Total (+):<br>Specials / GiftcardsTotal (+):                            | \$264.48<br>\$0.00                 |                 |
| Refunded Items (-):<br>Discount (-):<br>Line Discounts(-):                             | \$0.00<br>\$0.00<br>\$0.00         |                 |
| NEW Create Supplier Credit N<br>Create Supplier Credit I<br>GST:<br>Tax Invoice Total: | Now<br>ater<br>\$24.04<br>\$264.48 |                 |
| Invoice Total:<br>Value of Parts on Order:                                             | <b>\$264.48</b><br>\$0.00          |                 |
| Delivery (+ to be invoiced later):                                                     | \$0.00                             |                 |
| Delivery already previously invoiced:                                                  | \$0.00                             |                 |
| <                                                                                      |                                    | Next >>>        |
| Esc Cancel F3: View/Modify Custon                                                      | ner                                | F8: Profit Info |
| F2 Edit Discount F5:Notes F7                                                           | Set At Cost F9: Freight            | F10 Continue    |

Select F10 Continue and enter your clerk key. There is no need to print an invoice. This step creates a history and trail of parts we are awaiting a credit note for.

Go to Spares->Spare Parts->Supplier Returns to view the list of credit notes awaiting credits.

If we create the Supplier Return before the rep visit we can change the status to "Dispatched" when we have given the items to the rep so we know when we did this.

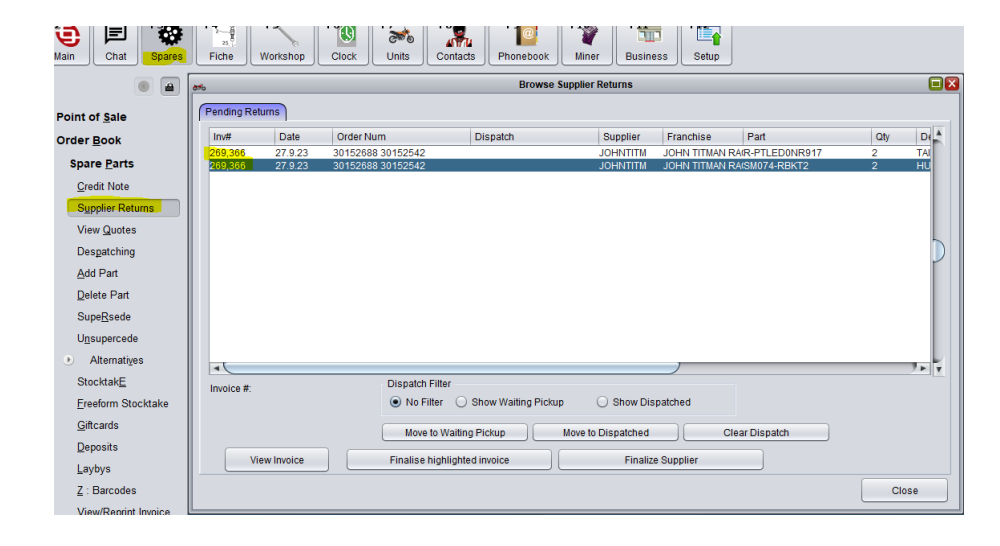

## **Finalising A Supplier Credit Note**

To finalise a credit note we head to Spares->Spare Parts->Supplier Returns. Highlight the credit note you have received in the list and click Finalise Highlighted Invoice.

| <i>#</i>                  |                                                                  | Browse Supplier                                      | Returns                             |                         |                |     |     |
|---------------------------|------------------------------------------------------------------|------------------------------------------------------|-------------------------------------|-------------------------|----------------|-----|-----|
| Pending Returns           |                                                                  |                                                      |                                     |                         |                |     |     |
| Inv# Date Order Nu        | ım                                                               | Dispatch                                             | Supplier                            | Franchise               | Part           | Qty | De  |
| 269 366 27 9 23 30 15 268 | 3 30152542                                                       |                                                      | IOHNTITM                            | JOHN TITMAN RA          | R-PTI ED0NR917 | 2   | TAI |
| 269,366 27.9.23 30152688  | 3 30152542                                                       |                                                      | JOHNTITM                            | JOHN TITMAN RA          | (SM074-RBKT2   | 2   | HU  |
|                           |                                                                  |                                                      |                                     |                         |                |     | C   |
| Invoice #:                | Dispatch Filter  No Filter  Move to Waiting  Finalise highlighte | Show Waiting Pickup<br>Pickup Move to<br>d involce ( | Show Disp<br>Dispatched<br>Finalize | atched Clea<br>Supplier | ar Dispatch    |     | 7.  |
|                           |                                                                  |                                                      |                                     |                         |                | Clo | ose |

This then opens a receival screen like you are receiving an invoice from a supplier. Enter the details of the credit note as per a normal receival. Enter the Date and Invoice Number, check that the parts on the screen match the parts on the Credit Note and prices match too. If the part prices don't match highlight the part and edit the price via the Modify Pricing/Qtys button (red pen mark in image below). Check the invoice Total and GST figures match the credit note exactly then click F10 Receive Items.

| ation Process Parts Returns                                                                                                    |
|----------------------------------------------------------------------------------------------------|
| Record Returned JOHN TITMAN RACING Parts From JOHN TITMAN RACING - and Add Credit                                                                                                    |
| Receiving Ordered Pats For Order #102     Invoice Date:     15.8.2023       Franchise/Supplier:     JOHN TITMAN RACING     Use Daily Buy Price when adding pats     Invoice Date:     15.8.2023       Atternative Supplier:     O Use Stock Buy     Invoice Number:     50103654 |
| N U Part Number Description QoH Loc Stk? Type Dir Qty Ord Qty Re H/A Remain/Exc Unit Cost Line Total Unit Retail List                                                                                                    |
| R-PTLEDONH917 TAIL LIGHT RTECH INTGRA LED 0.0000 Y 2 2 \$\$3.76 \$107.52 \$99.95                                                                                                    |
| SMU/4-RBK12 HUB REBUILD KIT SM PRO HUB 1.0000 T 2 2 366.45 3132.30 \$114.35                                                                                                    |
|                                                                                                    |
| ٩ ( )                                                                                                    |
| Part Search: Show Cost + Total above as Inc GST                                                                                                    |
| F5 = Item Notes     F6 = View Part     Supplied     Back Ordered     Cancelled     Still On Order     Concerning     Modify Pricing / Otys     Add Part     Delete Part     Fix Pack                                                                                             |
| ✓ Show Print Barcodes after receiving stock         Qty Of Items: 4         Credit Note + Goods         Return Goods Only                                                                                                    |
| Print Receive Labels after receiving stock 520.27                                                                                                    |
| Add Parts To Above List in Part Number Order     Freinht (Inc):     en 00                                                                                                    |
| Height (ex): 3000 Height (ex): 3000                                                                                                    |
|                                                                                                    |
| H/A = Handled Already. Parts invoiced prior to being received. These will be given priority for filling receive orders Total: S264.46 V Record bill against supplier                                                                                                    |
| F7 = Order Notes     F9 = Bectronic Import     F10 = Receive Items     Cancel                                                                                                    |

Click Yes on the warning message about being an irreversible option (only if you are absolutely sure all the figures match). Enter your clerk key and the Credit Return will be finalized and the credit will appear on the supplier account.